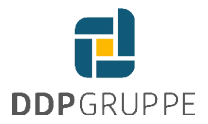

## Einrichtung DATEV SmartLogin

Bevor Sie Ihren DATEV SmartLogin nutzen können, müssen Sie ihn einmalig mit Ihrem Smartphone registrieren. Nach der Bestellung haben Sie von DATEV alle notwendigen Informationen im **Registrierungsbrief** erhalten:

- Ihren Registrierungscode
- Ihre persönliche SmartLogin-ID
- PUK zur Sperrung in Notfällen

## Gültigkeit des Registrierungscode

Wenn Sie bereits am **neuen Registrierungsverfahren** mit nur noch 1 Registrierungscode teilnehmen, ist dieser dauerhaft und auch im Falle eines Gerätewechsels weiterhin gültig.

Ihr Smartphone wird durch die Registrierung mit Ihrem persönlichen DATEV SmartLogin verknüpft. Damit ist gewährleistet, dass nur Sie die für Sie bestimmten Anwendungen nutzen können. Es werden keine persönlichen Daten Ihres Smartphones an DATEV übermittelt.

## App DATEV SmartLogin registrieren

## Voraussetzung:

Sie haben den Registrierungsbrief vorliegen und Zugriff auf die E-Mail-Adresse, auf die der SmartLogin registriert ist.

- 1. Die kostenlose App DATEV SmartLogin aus dem Google Play Store (Android™) oder dem Apple App Store (iOS) installieren.
- 2. Die App DATEV SmartLogin öffnen und Jetzt registrieren tippen.
- 3. Die Sicherheitshinweise als gelesen bestätigen und auf Weiter tippen.
- 4. Den QR-Code vom Registrierungsbrief scannen oder über den Punkt **Alternative Eingabe** die SmartLogin-ID (ohne führende Nullen, also nicht "0000000.001234.5678" eingeben, sondern "12345678") eintragen und **Weiter** tippen.
- 5. Den 8-stelligen **Registrierungscode** aus dem Registrierungsbrief eingeben und auf **Weiter** tippen. **Achtung**: Bei mehrmaliger Falscheingabe kann die SmartLogin-ID für 15 Minuten gesperrt werden.

6. Ein Passwort (ehemals PIN) vergeben und die Eingabe wiederholen.

Passwort-Kriterien

Die Kriterien sind mindestens 8 Zeichen und 3 weitere Sicherheitskriterien:

- Kleinbuchstaben
- Ziffern

Sonderzeichen zählen **nicht** als Kriterium und es sind erlaubt:

@%+\\/'!#\$^?:.,;(){}[\]~\-\_"

- 7. Auf Weiter tippen.
- 8. Eine Bestätigungs-E-Mail wird automatisch an die E-Mail-Adresse versendet, die bei der Bestellung festgelegt wurde.
- 9. Die E-Mail von einem beliebigen Gerät aus öffnen und auf den Aktivierungslink klicken. Die Meldung, dass der SmartLogin aktiviert wurde, wird angezeigt.
- 10. Die App DATEV SmartLogin schließen und erneut öffnen.

Sie sind nun für den DATEV SmartLogin registriert und können sich z. B. in Online-Anwendungen durch Einscannen eines QR-Codes anmelden.

Der verwendete Registrierungscode ist weiterhin gültig. Bewahren Sie das Schreiben sorgfältig auf.